## Inserir Mensagem da Conta

Esta opção do sistema permite o cadastramento das mensagens que deverão ser apresentadas na emissão das contas.

Você poderá configurar as mensagens por:

- Grupo de Faturamento;
- Gerência Regional;
- Localidade; ou
- Setor Comercial.

O acesso a esta funcionalidade deve ser realizado pelo "menu" do sistema: Gsan > Faturamento > Conta > Mensagem da Conta > Inserir Mensagem Conta".

Preencha os campos de acordo com a configuração que você desejar, e pressione o botão **Inserir**, para solicitar ao sistema a efetivação do cadastramento da mensagem a ser apresentada na conta.

|                                 | Gsan -> Faturamento -> Conta -> Mensagem de Conta -> Inserir Me | ensagem Conta |
|---------------------------------|-----------------------------------------------------------------|---------------|
| Inserir Mensagem da Conta       |                                                                 |               |
| D di-i                          |                                                                 | Ainda         |
| Para adicionar a mensagem da c  | onta, informe os dados abaixo:                                  | Ajuda         |
| Referência do Faturamento:*     | mm/aaaa                                                         |               |
| Mensagem da Conta:*             |                                                                 |               |
|                                 |                                                                 |               |
|                                 |                                                                 |               |
| Grupo de Faturamento:           | ▼                                                               |               |
| Dados da Qualidade de Água      |                                                                 |               |
| Qualidade de Água:              | <b></b>                                                         |               |
| Índice Inicial:                 | Índice Final: Selecion:                                         | ar            |
| Dados de Localização Geográfica |                                                                 |               |
| Gerência Regional:              | ▼                                                               |               |
| Localidade:                     | <u> R</u>                                                       |               |
|                                 |                                                                 | <b>^</b>      |
| Setor Comercial:                |                                                                 |               |
|                                 |                                                                 | -             |
|                                 |                                                                 | *             |
| Quadra:                         |                                                                 |               |
|                                 |                                                                 | -             |
|                                 |                                                                 |               |
| * Campos obrigatórios           |                                                                 |               |
| Desfazer Cancelar               |                                                                 | Inserir       |

## Preenchimento dos campos

| Campo                           | Preenchimento dos Campos                                                                                                    |
|---------------------------------|----------------------------------------------------------------------------------------------------|
| Referência do<br>Faturamento(*) | <ul> <li>Informe o mês e ano de referência do faturamento para o qual deseja que a mensagem vigore.</li> <li>O mês e ano da referência do faturamento deve ser maior, ou igual ao mês e ano do faturamento corrente.</li> <li>Ao digitar a informação no campo você não precisa preocupar-se com a barra de separação, pois o sistema a coloca automaticamente.</li> <li>O mês e ano da referência do faturamento deve ser informado no formato: MM/AAAA, onde MM corresponde ao mês e AAAA, ao ano.</li> <li>O mês deve ser informado, obrigatoriamente, com dois dígitos e o ano com quatro.\\</li> </ul> |
| Mensagem da Conta(*)            | Existem três campos para que você informe a mensagem da conta.<br>O primeiro campo é obrigatório e os demais são opcionais.<br>As mensagens devem ser preenchidas na ordem.<br>Conforme já vimos anteriormente, o primeiro campo de mensagem é<br>obrigatório.<br>O terceiro campo da mensagem não poderá ser preenchido, enquanto o<br>segundo campo não for preenchido.\\                                                                                                    |

| Campo               | Preenchimento dos Campos                                                                                 |
|---------------------|----------------------------------------------------------------------------------------------------|
|                     | A partir deste ponto você deverá informar o conjunto de imóveis que deverá<br>ter a mensagem na conta.   |
|                     | O sistema coloca a sua disposição cinco opções de configuração:                                          |
|                     | Grupo de Faturamento: Selecione, na lista apresentada ao lado do                                         |
|                     | campo, o grupo de faturamento, para o qual, deseja que a mensagem seja                                   |
|                     | apresentada na conta dos imóveis a ele vinculados.                                                       |
|                     | Ao selecionar este campo, os demais ficam desabilitados.                                                 |
|                     | Gerencia Regional: Selecione, na lista apresentada ao lado do campo, a                                   |
|                     | conta dos imóvois a ela vinculados                                                                       |
|                     | Ao selecionar este campo, os demais ficam desabilitados                                                  |
|                     | <b>Localidade</b> : Informe o código de uma localidade existente e tecle "Enter",                        |
|                     | ou clique no botão "Pesquisar" 🔍, que fica ao lado do campo. Neste caso                                  |
|                     | sera apresentada uma tela de "popup", onde sera possível Pesquisar                                       |
|                     | Localidade. Apos a informação do courgo de uma localidade existênce, ou da                               |
|                     | nome da localidade no campo correspondente                                                               |
| Coniunto de Imóveis | No caso de se informar uma localidade inexistente, o sistema apresentará a                               |
| que Receberão a     | mensagem: "Localidade Inexistente".                                                                      |
| Mensagem na Conta   | Ao informar este campo, os campos do "Grupo de Faturamento" e "Gerência<br>Regional" ficam desabilitados |
|                     | Setor Comercial: Informe o código de um setor comercial existente na                                     |
|                     | localidade informada no campo anterior e tecle "Enter", ou clique no botão                               |
|                     | "Pesquisar" ा que fica ao lado do campo. Neste caso será apresentada                                     |
|                     | uma tela de "popup", onde será possível Pesquisar Setor Comercial da                                     |
|                     | localidade informada anteriormente. Após a informação do código de um                                    |
|                     | setor comercial existente na localidade, ou da seleção de um setor                                       |
|                     | comercial na tela de pesquisa, o sistema apresentara a descrição do setor                                |
|                     | No caso de se informar um setor comercial inexistente na localidade                                      |
|                     | informada anteriormente, o sistema apresentará a mensagem: "Setor                                        |
|                     | Comercial Inexistente".                                                                                  |
|                     | Para informar este campo é obrigatório que o campo da "Localidade" já                                    |
|                     | Todos os Imóveis: Para configurar uma mensagem para todos os imóveis                                     |
|                     | cadastrados, não informe nenhum dos campos relacionados a definição do                                   |
|                     | conjunto de imóveis que receberão a mensagem.                                                            |

Observação: Os campos obrigatórios estão marcados com um asterisco vermelho (\*)

A tela de sucesso será apresentada após clicar no botão inserir.jpg, e não houver nenhuma inconsistência no conteúdo dos campos da tela.

O sistema apresentará a mensagem abaixo, quando a inclusão da mensagem da conta tiver sido realizada com sucesso.

"Mensagem da Conta com referência (mês/ano de referência) incluída com sucesso.".

O sistema apresentará três opções após a inserção da mensagem da conta.

Escolha a opção desejada clicando em algum dos "hyperlinks" existentes na tela de sucesso:

- Menu Principal -> Para voltar à tela principal do sistema.
- Inserir outra Mensagem de Conta -> Para inserir outra mensagem de conta.

Last update: 31/08/2017 ajuda:faturamento:inserir\_mensagem\_conta https://www.gsan.com.br/doku.php?id=ajuda:faturamento:inserir\_mensagem\_conta 01:11

 Atualizar Mensagem da Conta inserida -> Para ativar a opção de atualização de mensagem da conta (Atualizar Mensagem da Conta)

Gsan -> Faturamento -> Conta -> Mensagem de Conta -> Inserir Mensagem Conta

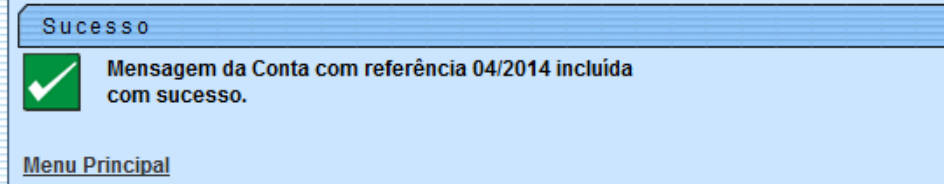

Inserir outra Mensagem de Conta

From: https://www.gsan.com.br/ - Base de Conhecimento de Gestão Comercial de Saneamento

Permanent link: https://www.gsan.com.br/doku.php?id=ajuda:faturamento:inserir\_mensagem\_conta

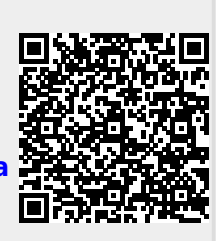

Last update: 31/08/2017 01:11